|                                       | ニー このページを印刷 |
|---------------------------------------|-------------|
| 号:NEXT05438 記録系システム-実施記録              |             |
|                                       |             |
| 図 選択している種別や登録した画面、記録者でケースを絞り込んで印刷したい。 |             |
|                                       |             |
| ▲ [表示設定] 画面で絞り込みしたい項目にチェックを付けて印刷します。  |             |
|                                       |             |
|                                       |             |
|                                       |             |
|                                       |             |

2 [表示設定] ①をクリックします。

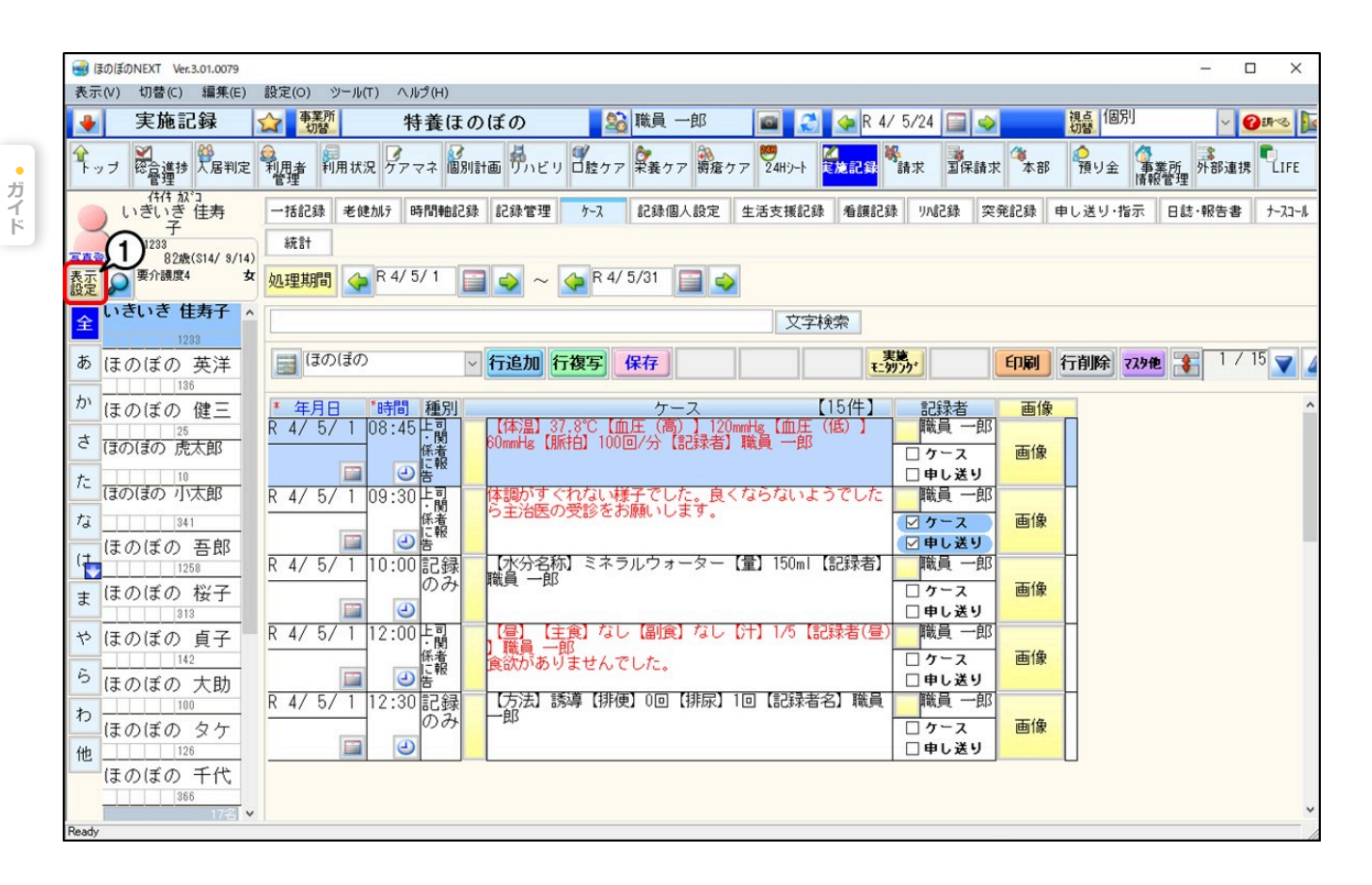

[表示設定] 画面が表示されます。

3 絞込みをしたい項目①にチェックを付け、黄色ボタンをクリックします。

ここでは「種別」にチェックを付けます。種別や画面の違いについて詳しくはこちらをご確認ください。

**4** 絞り込みたい内容②にチェックを付け、 [確定] ③をクリックします。

ここでは、「上司・関係者に報告」を選択します。

| 表示設定                                                                                         |                                                                    |
|----------------------------------------------------------------------------------------------|--------------------------------------------------------------------|
| 確定閉じる                                                                                        |                                                                    |
| 表示設定                                                                                         |                                                                    |
|                                                                                              | <ul> <li>本日の予定者</li> <li>本日有効な登録</li> <li>※デイは利用実績を見ます。</li> </ul> |
| ●氏名順 ●昇順 □部屋                                                                                 | 順に並べる                                                              |
| 〇利用者番号順 〇降順                                                                                  |                                                                    |
| 絞り込み設定                                                                                       |                                                                    |
| □ 性別 全 🗸                                                                                     | 口 担当りアマネ 📃 職員 一郎 🗸                                                 |
| □ 年齢 0 ~ 0                                                                                   |                                                                    |
| □ 保険者                                                                                        | ロ グループ                                                             |
| □ 要介護度 要支援1 ~                                                                                | □ 入居グループ 🛛 🗸                                                       |
| □ 認定状況 ※チェックをはずした場合、認定終了まで<br>1ヵ月未満の利用者に[認]と表示。                                              |                                                                    |
|                                                                                              |                                                                    |
| □利用者番号 0 ※前方一致                                                                               | □ 過去の利用者を表示する                                                      |
| □ 観察<br>□ ケア担当者 □<br>○ ケア担当者 □                                                               |                                                                    |
| 2種別 確定 閉じる                                                                                   | 2                                                                  |
| <ul> <li>□ 画面</li> <li>□ 記録者</li> <li>□ ケース</li> <li>□ ケース</li> <li>□ 方 □ 支に対応、報告</li> </ul> |                                                                    |
| <ul> <li>□ ■ 2 10 / 100 (100 (100 (100 (100 (100 (100</li></ul>                              |                                                                    |

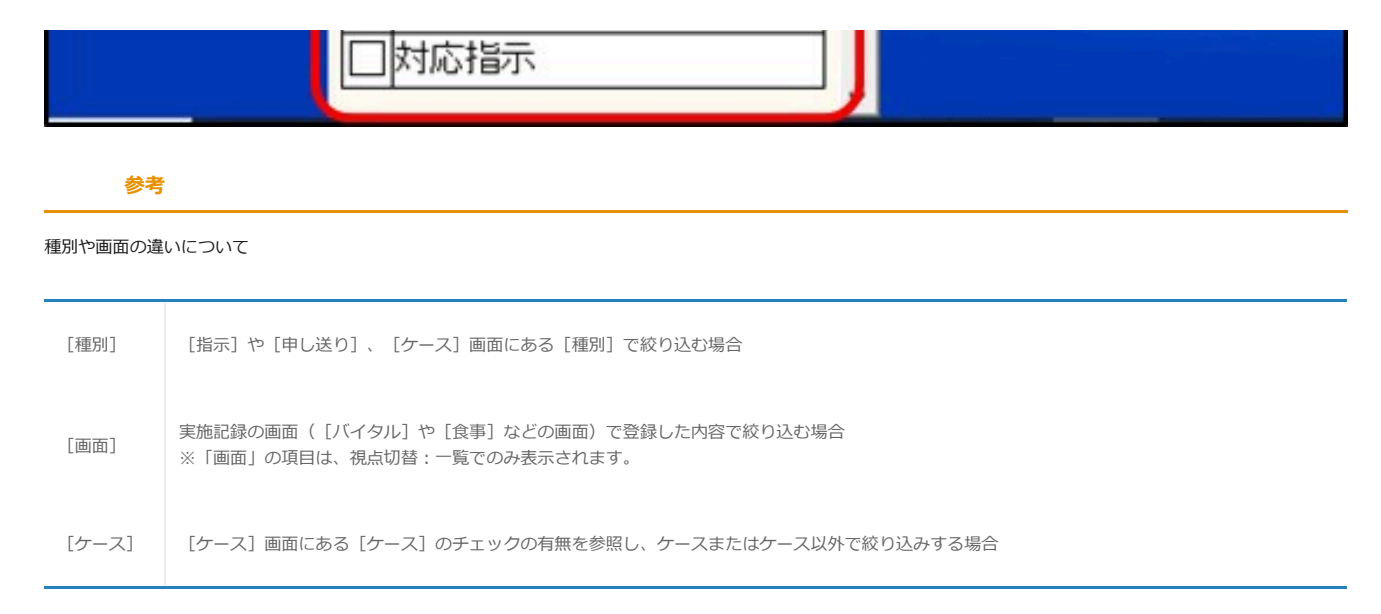

## [表示設定] 画面が表示されます。

5 [確定] ①をクリックします。

| 表示設定 1 確定 の る                                    |                    |  |
|--------------------------------------------------|--------------------|--|
| 表示設定                                             |                    |  |
|                                                  |                    |  |
| 日本日のア定者                                          |                    |  |
|                                                  | ※デイは利用実績を見ます。      |  |
| ●氏名順 ●昇順 □部屋                                     | 順に並べる              |  |
| 〇利用者番号順 〇降順                                      |                    |  |
| 較り込み設定                                           |                    |  |
| □ 性別 全 🗸                                         | 🗌 担当りアマネ 📃 職員 一郎 🗸 |  |
| □ 年齢 0 ~ 0                                       |                    |  |
|                                                  | ロ グループ             |  |
| □ 要介護度 要支援 1 🗸                                   | □ 入居グループ 🛛 🗸       |  |
| □ 認定状況 ** 新ためをはずした場合、認定終了まで<br>1ヵ月未満の利用者に[認]と表示。 |                    |  |
|                                                  |                    |  |
|                                                  |                    |  |
| □利用者番号 ◎ ※前方一致                                   | □ 過去の利用者を表示する      |  |
|                                                  |                    |  |
|                                                  |                    |  |
|                                                  |                    |  |
| □ 観祭                                             |                    |  |
| □ ケア担当者                                          |                    |  |
|                                                  |                    |  |
|                                                  |                    |  |
| ✓ 種別 上司・関係者に報告                                   |                    |  |
|                                                  |                    |  |
| □ 記録者                                            |                    |  |
| ロケース ・・・・・・・・・・・・・・・・・・・・・・・・・・・・・・・・・・・・        | ース 0全て             |  |
|                                                  |                    |  |
|                                                  |                    |  |
|                                                  | ~                  |  |
|                                                  |                    |  |

[ケース] 画面が表示されます。

# **6** 印刷したいケースだけ①が表示されたことを確認します。

ここでは、 [種別] で「上司・関係者に報告」を選択しているケースだけが表示されます。

### 7 [印刷] ②をクリックし、 [プレビュー] または [印刷] をクリックします。

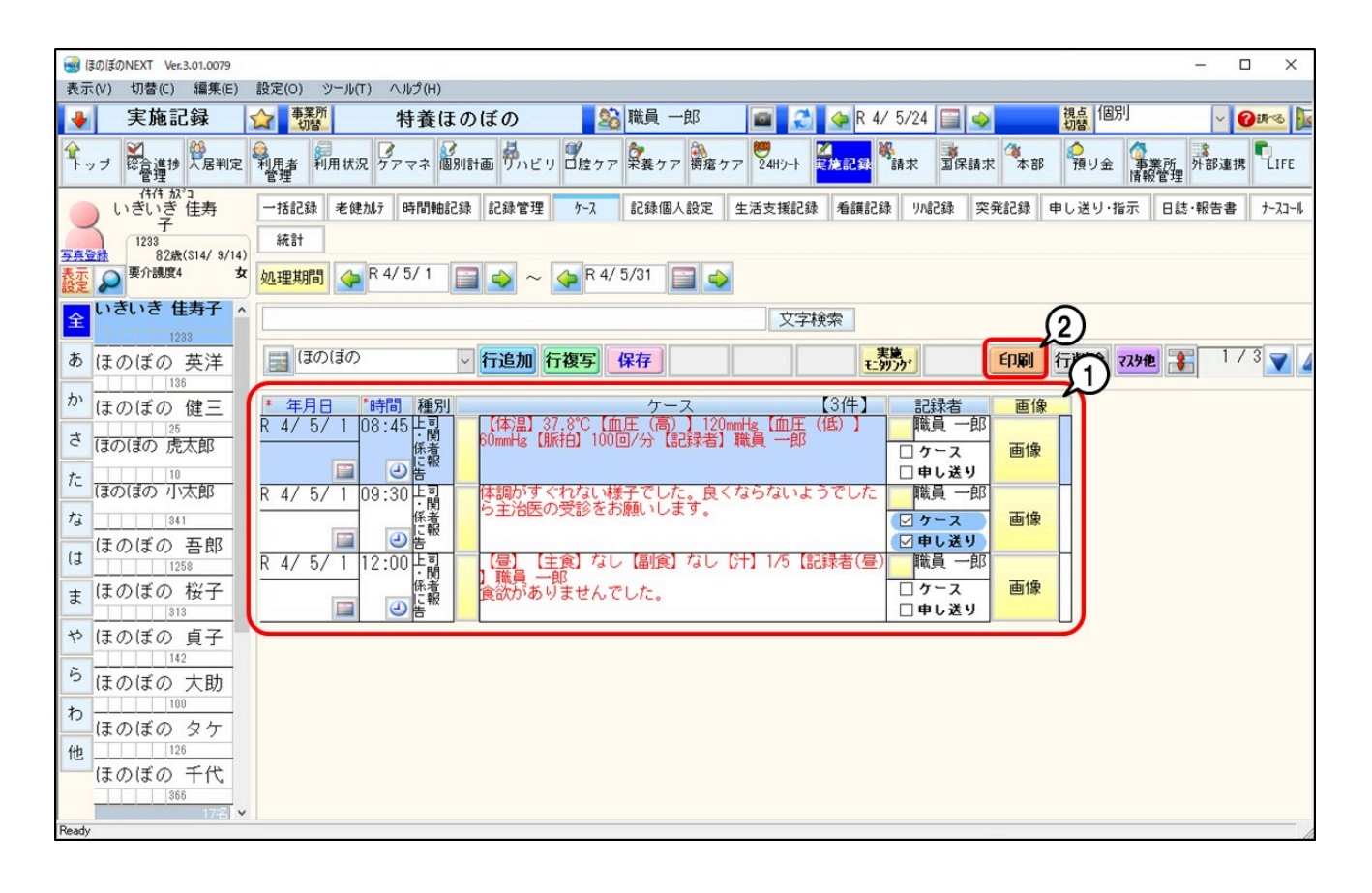

### 参考

#### 複数の利用者を一覧で印刷したい場合

- 1. [視点切替] ①で「一覧」を選択し、 [処理期間] ②を入力します。
- 2. [表示設定] ③をクリックし、種別や記録者などで絞り込んで印刷します。
- 詳しい絞込みは、<mark>操作手順3</mark>からご確認ください。

| ● ほのぼのNEXT Ver.3.01.0079<br>表示(V) 切替(C) 編集(E) 設定(O) ツール(T) ヘルグ(H)                                                                                                    |    |  |  |  |  |
|----------------------------------------------------------------------------------------------------|----|--|--|--|--|
| 🔮 実施記録 😭 號 特養ほのぼの 🌇 職員 一郎 🝙 🛃 🧇 R 4/ 5/24 🗐 🧇 🕻                                                                                                    |    |  |  |  |  |
|                                                                                                    |    |  |  |  |  |
| 一括記録 老健加疗 時間軸記録 記録管理 ケ-ス 記録個人設定 生活支援記録 看護記録 ソハ記録 突発記録 申し送り・指示 日誌・報告書 ナ-スコール                                                                                                    |    |  |  |  |  |
| 統計 (2)                                                                                                    |    |  |  |  |  |
| 処理期間 🗼 R 4/ 5/ 1 📄 🧼 ~ 🗼 R 4/ 5/31 📄 🔷                                                                                                    |    |  |  |  |  |
| □ ほのぼの ~ 行追加 行復写保存 ほう 日は転記 印刷 行削除 マスタル そ 1/5 マ ▲                                                                                                    |    |  |  |  |  |
| 文字検索                                                                                                    |    |  |  |  |  |
|                                                                                                    | 画像 |  |  |  |  |
| あ<br>か<br>か<br>か<br>か<br>か<br>か<br>か<br>か<br>か<br>か<br>か<br>か<br>か                                                                                                    | 画像 |  |  |  |  |
| さ<br>た<br>はきいき 佳寿子 R 4/5/109:30 上司<br>係者<br>の<br>に<br>の<br>の<br>に<br>の<br>の<br>の<br>の<br>の<br>の<br>の<br>の<br>の<br>の<br>の<br>の<br>の                                                                                                    | 画像 |  |  |  |  |
|                                                                                                    | 画像 |  |  |  |  |
| ま     はきいき 佳寿子 R 4/5/112:00上司     住事     住事     住事     住事     住事     住事     住事     住事     住事     住事     住事     住事     住事     住事     住事     住事     住事     住事     しきいき 佳寿子 R 4/5/112:00上司     住事     住事     住事     住事     しきの     に報     しきの     しきの     しき     しき     し     し | 画像 |  |  |  |  |
|                                                                                                    | 画像 |  |  |  |  |
| Ready                                                                                                    |    |  |  |  |  |
|                                                                                                    |    |  |  |  |  |